# 天府新区航空旅游职业学院

## 高职扩招新生报到通知

各位高职扩招新生:

鉴于目前的疫情防控形势,我院高职扩招新生报名方式更改为线上 报名,报名时间为 2022 年 3 月 21 日 09:00-27 日 17:00,新生请在规定时 间内完成线上报名流程并加入 QQ 学习群。

|        | 专业名称                       | 群号        |
|--------|----------------------------|-----------|
|        | 空中乘务                       | 861820608 |
|        | 民航空中安全保卫                   | 902048148 |
| QQ 学习群 | 民航运输服务                     | 718257162 |
|        | 高速铁路客运服务                   | 865158775 |
| -      | 电子商务、法律事务、<br>旅游管理、计算机应用技术 | 884933670 |

备注:申请进群时请备注自己的姓名。

天府新区航空旅游职业学院

2022年3月18日

#### 线上报名流程

一、电脑端操作

#### 1.浏览器输入网址: <u>http://tfxqhk.gzkz.chaoxing.com/</u>

填写登录信息,选择"机构账号登录",账号为:考生身份证号, 初始密码为:身份证后6位,点击登录,首次登录需要绑定手机号并设 置新密码。

| 手机号登录    | 机构 | 账号登录  | 自必证具 | 同時           | 428.445.565.4F |
|----------|----|-------|------|--------------|----------------|
| 图 账号     |    |       |      |              |                |
| 🔒 密码     | ትኆ | 忘记密码? | 身份证品 | <b>561</b> ∑ |                |
| 请输入右边四位数 | 字  | 565.5 | 2    | ● 算          | 学习通app扫码登录     |

| 甘次啓昇     松田県の人住意居、可以通过手机号登录系统.     ・90 * F#1/5     ・90 * F#1/5     ・00 * F#1/5     ・の合わらの見ない見んない出る     ・の合わらの見ない見んない出る     ・の合わらの見ない見んない出る     ・の合わらの見ないという。     ・の合わらの見ないという。     ・のものの見ない見ない出る     ・のものの見ない見ない出る     ・のものの見ない自ない     ・のものの見ない     ・のものの見ない     ・のものの     ・のものの     ・のもの     ・のものの     ・のもの     ・のものの     ・のもの     ・のものの     ・のもの     ・のもの     ・のものの     ・のもの     ・の     ・のものの     ・のものの     ・のものの     ・のものの     ・のものの     ・のものの     ・のものの     ・のもののの     ・のものの     ・のものの     ・のものの     ・のものの     ・のもののの     ・のものの     ・のもののの     ・のもののの     ・のもののの     ・のもののの     ・のものの     ・のもののの     ・のものの     ・のものの     ・のものの     ・のものの     ・のもののの     ・のもののの     ・のもののの     ・のもののの     ・のもののの     ・のもののの     ・のもののの     ・のもののの     ・のもののの     ・のもののののの     ・のものののの     ・のもののの     ・のもののののの     ・のものののの     ・のものののの     ・ののののののの     ・ののののの     ・のののののののの |
|----------------------------------------------------------------------------------------------------|
| <u></u> ₩                                                                                                    |
| 设置新密码<br>系统检测到您的密码为初始密码或期密码,请设置新密<br>码。                                                                                                    |
| <ul> <li>論入密码</li> </ul>                                                                                                    |
| ▲ 總入密码 ***<br>定码要求6-16位字符,至少包含数字、字母、_@#.0特殊字符<br>两件元素                                                                                                    |
| 登录                                                                                                    |

2. 点击"信息确认",考生对信息进行确认。

提示:请考生逐个对基本信息进行核对,若信息无误请点击"√",若 信息错误请点击"×"并在下方填写正确信息;

| 基本信息         |                |                           |           |
|--------------|----------------|---------------------------|-----------|
| 提示:请您逐个对基本信息 | 息进行核对,若信息无误请点击 | ;"√",若信息错误请点击"×"并在下方填写正确信 | 息         |
| 姓名: 测试学生     | ✓ ×            | 民族: 汉族 🗸 💙                | ×         |
| 性别: 女        | ✓ ×            | 出生日期:1997-10-29 🗸 💙       | ×         |
| 证件号:         | × ×            |                           |           |
|              |                | 信息                        | 确认无误选择"√" |
| 学籍信息         |                |                           |           |
| 姓名:测试学生      |                | 身份证号:                     |           |
| 培养专业:会计学     |                |                           |           |

信息确认无误,点击"学费缴纳链接",识别或者扫描"收费二维码"进 行学费缴纳,输入学生"证件号"(身份证号),勾选同意授权书,点击 "去缴费"进入缴费界面。

备注:符合退役军人学费减免政策的考生可暂不缴纳学费,如后期减免 申请未通过再补缴学费,其他类型新生正常缴纳学费。

| 个人信息确认                                            |                                                      |     |
|---------------------------------------------------|------------------------------------------------------|-----|
| 信息确认 ② 信息完善 ③ 材料上传                                |                                                      | 下一步 |
| Ⅰ基本信息<br>提示:请您逐个对基本信息进行核对,若信息无误请点击                | "√",若信息错误请点击"×"并在下方填写正确信息                            |     |
| 姓名: 测试学生                                          | 民族: 汉族 🗸 🗙                                           |     |
| 性别: 女 🖌 📈                                         | 出生日期:1997-10-29                                      |     |
| 证件号:                                              |                                                      |     |
| 学籍信息                                              |                                                      |     |
| 姓名:测试学生                                           | 身份证号:                                                |     |
| 培养专业:会计学                                          |                                                      |     |
| I ☑ 学赛激励链接 备注:符合退役军人学赛减免政策的考生可暂不<br>点击缴费链接,扫描或者识别 | 邀纳学费,如后期减免申请未通过再补缴学费,其他类型新生正常缴纳学费。<br>"缴费二维码",进行学费缴纳 |     |

| × 威缴费 …                                 |
|-----------------------------------------|
| 学校缴费<br>School Expense Peyment          |
| 请输入学号/证件号进行缴费                           |
| 收费单位 四川天府新区航空旅游职业学院                     |
| <b>学号/证件号</b> 请输入学号/证件号                 |
| ✓ 阅读并同意《成都农村商业银行股份有限公司关于个人<br>信息处理的授权书》 |
| 自助缴费                                    |

点击勾选"学费",点击"缴费"进入"支付",勾选相应的支付方式 (备注:网上缴费需一次交清,请在付款前确认账户资金充足),完成 支付后,可以查看支付结果。

| ~ | $\smile$                       |                       |      |                                       |
|---|--------------------------------|-----------------------|------|---------------------------------------|
|   | <b>*</b>                       | 切换用户                  | ×    | 威缴费 …                                 |
|   |                                |                       | 订单   | 9将在9分钟后关闭,请及时完成支付                     |
|   | 班级: <b>高职扩招新生班</b><br>学号/证件号:〔 |                       |      | <sup>鐵费金額</sup><br>¥0.11              |
|   |                                |                       | 收费单位 | 四川天府新区航空旅游职业学院                        |
|   | ○ 学费                           | ¥                     |      | ************************************* |
|   |                                |                       | 弧按坝目 | 子與,注值與                                |
| ) |                                | 合计:¥0.00 <sup>6</sup> |      |                                       |
|   |                                |                       |      |                                       |
|   | 缴费                             |                       |      |                                       |
|   | 缴费历史查询                         |                       |      | 支付                                    |

再次扫描第一步的缴费二维码,点击缴费历史,查看缴费凭证,获取电 子票据。

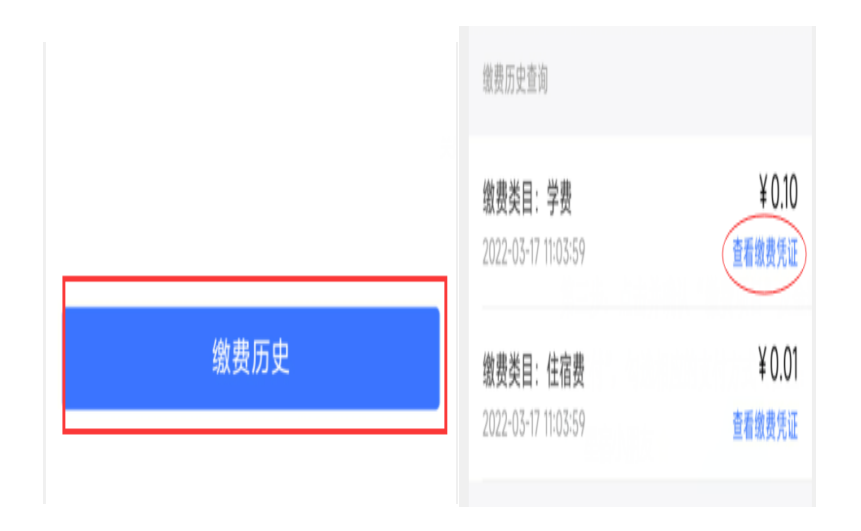

缴费成功,返回信息确认页面,点击下一步,进行"信息完善",带 "\*"号为必填项;

| 个人信息确认                                               |                                                                      |     |
|------------------------------------------------------|----------------------------------------------------------------------|-----|
| 信息确认 ② 信息完善 ③ 材料上传                                   |                                                                      | 下一步 |
| 】基本信息<br>提示:请您逐个对基本信息进行核对,若信息无误请点击"√",若信             | 急错误请点击"×"并在下方填写正确信息                                                  | 1   |
| 姓名:     测试学生      ×       性別:     女     ×       证件号: | <ul><li>民族: 汉族</li><li>X</li><li>出生日期:1997-10-29</li><li>X</li></ul> |     |
| 1 学籍信息                                               |                                                                      |     |
| 姓名:测试学生<br>培养专业:会计学                                  | 身份证号:                                                                |     |
| 【 ☑ 学赛撤纳链接备注:符合退役军人学赛减免政策的考生可暂不撤纳学赛,如                | 」后期减免申请未通过再补缴学费,其他类型 <u>新生正常撤纳学费。</u>                                |     |

| 个人信息确认                      |             |              |     |         |
|-----------------------------|-------------|--------------|-----|---------|
| 信息确认 🕥                      | 信息完善 > 材料上传 |              |     | 上一步     |
| Ⅰ联系信息                       |             |              |     |         |
| *手机号码                       | 10708080007 | 电子邮箱         | 请输入 |         |
| 家庭地址                        | 请输入         | 邮政编码         | 请输入 |         |
| ■家庭信息                       |             |              |     |         |
| 关系                          | 请输入         | 姓名           | 请输入 |         |
| Ⅰ学历信息                       |             |              |     | 完善各类信息, |
| 最高学历毕业证<br>书 <del>类</del> 别 | 请选择 ~       | 最高学历毕业学<br>校 | 请输入 | 帝"*" 必填 |
| 最高学历毕业证<br>书编号              | 请输入         | 毕业夺业         | 请输入 |         |
| ■过往履历                       |             |              |     |         |
| 学习或工作单位                     | 请输入         | 职务           | 请输入 |         |
| 开始时间                        | 请输入         | 结束时间         | 请输入 |         |

3.信息完善后,点击下一步进行"材料上传",需上传"录取通知
书"、"身份证正反面"照片;上传成功后,点击"提交",等待管理
员进行资料审核;

| 个人信息确认                      |                   |               |                        |       |
|-----------------------------|-------------------|---------------|------------------------|-------|
| 信息确认 🕥 信息完善                 | 鲁 > 材料上传          |               |                        | 上一步提交 |
| <ul> <li>▶上传材料说明</li> </ul> |                   |               |                        | 1     |
| ■格式要求                       |                   |               |                        | /     |
| 录取通知书照片:大小要求                | : 无; 像素要求: 无; 图片标 | 街: 无          |                        | 点击提交  |
| 身份证照片(正):大小要                | 求:无;像素要求:无;图;     | *格式:无         |                        |       |
| 身份证照片(反):大小要                | 求:无;像素要求:无;图序     | <b>计格式:</b> 无 |                        |       |
| ■ 图片示例:<br>■ 材料列表           |                   |               | 上传录取通知书照片<br>级身份证正反面照片 |       |
| * 录取通知书照片                   | *身份证照片(正)         | *身份证照片(反)     |                        |       |
| +<br>上传                     | +<br>上(\$         | +<br>上传       |                        |       |
|                             |                   |               |                        |       |
|                             |                   |               |                        |       |

4.查看审核是否通过,请考生在提交审核 1-2 个工作日后再次登录本报 到平台网站,进入空间页"收信箱"里查看"是否报到成功";

| 0      | 写站内信函 新建文件夹                             | 全部 🔻 🧕 🧶 👌 设置    |
|--------|-----------------------------------------|------------------|
| 测试学生   | □ 已选 0                                  |                  |
| 账号管理   | 3 我发出的                                  |                  |
| ◆ 課程   | → ○ ○ ○ ○ ○ ○ ○ ○ ○ ○ ○ ○ ○ ○ ○ ○ ○ ○ ○ | 03-18(運興五) 15:47 |
| ◆ 我的课程 |                                         |                  |
| ◆ 个人信息 |                                         |                  |
| ●●● 收藏 |                                         |                  |
| ◆ 选课管理 |                                         |                  |
| 📡 专题创作 |                                         |                  |
| ◆ 考试服务 |                                         |                  |
| ◆ 学生服务 |                                         |                  |
| ◆ 在线缴费 |                                         |                  |
| 🗳 收件箱  | 香香是否有审核通知                               |                  |
| ◆ 审核意见 |                                         |                  |
| ▲ 小组   |                                         |                  |
| 2 笔记   |                                         |                  |
| ▲= 通讯录 |                                         |                  |
| ▲ 云盘   |                                         |                  |

## 审核通过:报到成功

| 入学资格审核通知                       | Q                                   |  |
|--------------------------------|-------------------------------------|--|
| 超级管理员 03-17 21:48     收件人:测试学生 | 已读: 2/2   删除                        |  |
| 同学你好,你的入学资料审核的                 | 吉果为:终审审核通过,审核意见 <mark>:</mark> 报到成功 |  |

| 0      | 材料上传                               |
|--------|------------------------------------|
| 测试学生   | ■上传材料说明                            |
| 账号管理   | ■格式要求                              |
| ◆ 课程   | 录取通知书照片:大小要求: 无; 像素要求: 无; 图片格式: 无  |
| ◆ 我的课程 | 身份证照片(正):大小要求:无;像素要求:无;图片格式:无      |
| ◆ 个人信息 | 身份证照片(反):大小要求: 尢; 像素要求: 尢; 图片格式: 尢 |
| - 收藏   | I图片示例:                             |
| ◆ 选课管理 |                                    |
| 💥 专题创作 | ■材料列表                              |
| ◆ 考试服务 | * 录取通知书照片 * 身份证照片(正) * 身份证照片(反)    |
| ◆ 学生服务 |                                    |
| ◆ 在线缴费 |                                    |
| ▶ 收件箱  |                                    |
| ◆ 审核意见 |                                    |
| ▲ 小组   |                                    |
| 2 笔记   |                                    |
| = 通讯录  | 通过                                 |
| ▲ 云盘   | 审核状态:终审通过                          |

审核未通过:点击"审核意见",按要求重新上传正确资料并提交。

#### 入学资格审核通知

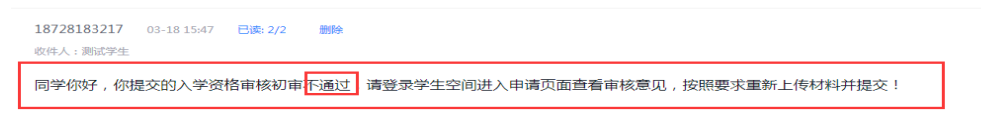

| 测试学生                                | נאטעדרטיזאוד י                                       |
|-------------------------------------|------------------------------------------------------|
| 账号管理                                | Ⅰ格式要求                                                |
| ◆ 课程                                | 录取通知书照片:大小要求: 无; 像素要求: 无; 图片格式: 无                    |
| ◆ 我的课程                              | 身份证照片(正):大小要求:无;像素要求:无;图片格式:无                        |
| ◆ 个人信息                              | 身份证照斤(反):天小要求: 尢; 像素要求: 尢; 凿斤格式: 尢                   |
| 山                                   | Ⅰ图片示例:                                               |
| ◆ 选课管理                              |                                                      |
| >>>>>>>>>>>>>>>>>>>>>>>>>>>>>>>>>>> | 1 材料列表                                               |
| ◆ 考试服务                              | * 录取通知书照片 * 身份证照片(正) * 身份证照片(反)                      |
| ◆ 学生服务                              |                                                      |
| ◆ 在线缴费                              |                                                      |
| ▶ 收件箱                               |                                                      |
| 审核意见                                |                                                      |
| ▲ 小组                                |                                                      |
| 2 笔记                                | 重新上传删除    重新上传删除                                     |
| <b>上</b> = 通讯录                      | 重新提交                                                 |
| ◎ 云盘                                | 审核状态: 初审未通过                                          |
|                                     | 审核意见:<br>同学您好,你提交的入学资料审核结果为:不通过 未通过原因:上传照片模糊,请重新上传审核 |
| ▶ 个人直播问                             |                                                      |

二、手机端操作

1.识别或扫描下方"二维码",进入报到平台填写登录信息,输入:用
户名(考生身份证号),初始密码:身份证后6位,点击"登录"。

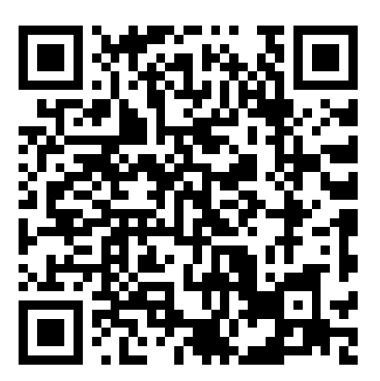

报到平台

#### 天府新区航空旅游职业学院

| 请输入用户名 | 身份证号码  |                        |
|--------|--------|------------------------|
| 请输入密码  | 身份证后6位 | $\gamma_{pq} \epsilon$ |
| 请输入验证码 |        | 3857                   |
|        | 登录     |                        |

# 2.点击"信息确认",考生对信息进行确认。 提示:请考生逐个对基本信息进行核对,若信息无误请点击"√",若

信息错误请点击"×",并在下方填写正确信息;

)

| ∣基本信息 |            |    |                 |       |              |              |
|-------|------------|----|-----------------|-------|--------------|--------------|
| 提示:请您 | 逐个对基本信息进行核 | 树, | 若信息无误请点击"√",若信息 | 息错误请用 | 点击"×"并在下方填写  | 写正确信息        |
| 姓名:   | 测试学生       | ~  | ×               | 民族:   | 汉族           | ✓ ×          |
| 性别:   | 女          | ~  | ×               | 出生日期  | : 1997-10-29 | ✓ ×          |
| 证件号:  | 1          | ~  | ×               |       |              |              |
|       |            |    |                 |       |              | 【信息确认无误选择"√" |
| 学籍信息  |            |    |                 |       |              |              |
| 姓名    | 1:测试学生     |    |                 | 身份证号  |              |              |
| 校学之间  | / · 今计堂    |    |                 |       |              |              |

信息确认无误,点击"学费缴纳链接",识别或者扫描"收费二维码"进行学费缴纳,输入学生"证件号"(身份证号),勾选同意授权书,点击 "去缴费"进入缴费界面。 备注:符合退役军人学费减免政策的考生可暂不缴纳学费,如后期减免 申请未通过再补缴学费,其他类型新生正常缴纳学费。

| 个人信息确认                |                                  |                                                          |     |
|-----------------------|----------------------------------|----------------------------------------------------------|-----|
| 信息确认 ② 信息完善           | 》 材料上传                           |                                                          | 下一步 |
| Ⅰ基本信息<br>提示:请您逐个对基本信息 | 进行核对,若信息无误请点击                    | 云"√",若信息错误请点击"×"并在下方填写正确信息                               |     |
| 姓名: 测试学生              | $\checkmark$ ×                   | 民族: 汉族                                                   |     |
| 性别: 女                 | $\checkmark$ ×                   | 出生日期:1997-10-29                                          |     |
| 证件号:                  | $\checkmark$ ×                   |                                                          |     |
| 学籍信息                  |                                  |                                                          |     |
| 姓名:测试学生               |                                  | 身份证号:                                                    |     |
| 培养专业:会计学              |                                  |                                                          |     |
| 【 ☑ 学赛缴纳链接备注:符合退      | 役军人学费减免政策的考生可暂7<br>点击缴费链接,扫描或者识别 | 不邀纳学费,如后期减免申请未通过再补缴学费,其他类型新生正常缴纳学费。<br>J "缴费二维码" ,进行学费缴纳 |     |

| × 威缴费 …                               |
|---------------------------------------|
| 学校缴费<br>Entroit Expenses Peyment      |
| 请输入学号/证件号进行缴费                         |
| 收费单位 四川天府新区航空旅游职业学院                   |
| <b>学号/证件号</b> 请输入学号/证件号               |
| 网续并同意(成都农村商业银行股份有限公司关于个人<br>信息处理的投权书》 |
| EARLY                                 |
| 自助缴费                                  |

点击勾选"学费",点击"缴费"进入"支付",勾选相应的支付方式 (备注:网上缴费需一次交清,请在付款前确认账户资金充足),完成 支付后,可查看支付结果;

| ● ● ● ● ● ● ● ● ● ● ● ● ● ● ● ● ● ● ● |           | х<br>так | 威機费 …<br>対在9分钟后关闭、读及时完成支付<br>後表金額<br>¥0.11 |
|---------------------------------------|-----------|----------|--------------------------------------------|
| ○ 学费                                  | ¥00000    | 收费单位     | 四川天府新区航空旅游职业学院学费,住宿费                       |
| >                                     | 合计:¥0.00' |          |                                            |
|                                       |           |          |                                            |
| 缴费                                    |           |          |                                            |
| 缴费历史查询                                |           |          | 支付                                         |

再次扫描第一步的缴费二维码,点击缴费历史,查看缴费凭证,获取电 子票据。

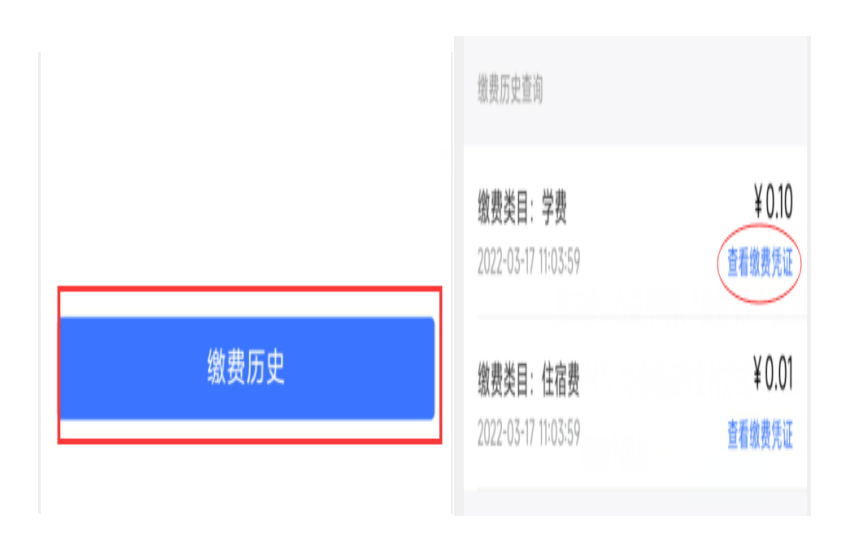

缴费成功,返回信息确认页面,点击下一步,进行"信息完善",带 "\*"号为必填项。

| 个人信息确认                                   |                                      |   |
|------------------------------------------|--------------------------------------|---|
| 信息确认 ③ 信息完善 ③ 材料上传                       |                                      | ₩ |
| I基本信息<br>提示:请您逐个对基本信息进行核对,若信息无误请点击"√",若信 | 息错误请点击"×"并在下方填写正确信息                  |   |
| 姓名: 测试学生                                 | 民族: 汉族 🗸 🗙                           |   |
| 性别: 女 🗸 🗙                                | 出生日期:1997-10-29                      |   |
| 证件号:                                     |                                      |   |
| 学籍信息                                     |                                      |   |
| 姓名:测试学生                                  | 身份证号:                                |   |
| 培养专业:会计学                                 |                                      |   |
| 【 ☑ 学费缴纳链接备注:符合退役军人学费减免政策的考生可暂不缴纳学费,如前   | 后期减免申请未通过再补缴学费,其他类型新生正常缴纳学费 <b>。</b> |   |

| 信息完善》材料上传  |                                                                                                    |                                                                                                    | 上一步                                                                                                    |
|------------|----------------------------------------------------------------------------------------------------|----------------------------------------------------------------------------------------------------|----------------------------------------------------------------------------------------------------|
|            |                                                                                                    |                                                                                                    |                                                                                                    |
| 1010000027 | 电子邮箱                                                                                                    | 请输入                                                                                                    |                                                                                                    |
| 请输入        | 邮政编码                                                                                                    | 请输入                                                                                                    |                                                                                                    |
|            |                                                                                                    |                                                                                                    |                                                                                                    |
| 请输入        | 姓名                                                                                                    | 请输入                                                                                                    |                                                                                                    |
|            |                                                                                                    |                                                                                                    | 完善各类信息,                                                                                                    |
| 请选择 🖌 🖌    | 最高学历毕业学校                                                                                                    | 请输入                                                                                                    | 带"*"必填                                                                                                    |
| 请输入        | 毕业专业                                                                                                    | 请输入                                                                                                    |                                                                                                    |
|            |                                                                                                    |                                                                                                    |                                                                                                    |
| 请输入        | 职务                                                                                                    | 请输入                                                                                                    |                                                                                                    |
| 请输入        | 结束时间                                                                                                    | 请输入                                                                                                    |                                                                                                    |
|            | <ul> <li>信息完善○) 材料上传</li> <li>(清输入</li> <li>(清输入</li> <li>(清输入</li> <li>(清输入</li> <li>(清输入</li> <li>(清输入</li> <li>(清输入</li> <li>(清输入</li> <li>(清输入</li> </ul> | <ul> <li>信息完善 ③ 材料上传</li> <li>电子邮箱</li> <li>请输入</li> <li>邮政编码</li> <li>请输入</li> <li>が</li> <li>が</li> <li>() 様名     <li>() 環路择 ●     <li>() 最高学历毕业学 校 校     <li>() 環路入     <li>() 単山专业     <li>() 環路入     <li>() 単山专业     </li> <li>() 環路入     <li>() 第     </li> <li>() 請給入     </li> <li>() 括束时间     </li> </li></li></li></li></li></li></li></ul> | 信息完善)       材料上传         电子邮箱       謝約入         謝約入       邮政编码         満約入       単山         満約入       一          一         満約入       単山          一          一          一          第金          第金          第金          第金          第金          第金          第金          第金          第金          第金          第金          第金 |

3.信息完善后,点击下一步进行"材料上传",需上传"录取通知
书"、"身份证正反面"照片;上传成功后,点击"提交",等待管理
员进行资料审核;

| 个人信息确认                     |                   |           |                    |       |
|----------------------------|-------------------|-----------|--------------------|-------|
| 信息确认 🕥 信息完善                | * 〉 材料上传          |           |                    | 上一步提交 |
| <ul> <li>上传材料说明</li> </ul> |                   |           |                    | 1     |
| ■格式要求                      |                   |           |                    |       |
| 录取通知书照片:大小要求               | : 无; 像素要求: 无; 图片格 | 钰: 无      |                    | 点击提交  |
| 身份证照片(正):大小要               | 求:无;像素要求:无;图片     | h格式:无     |                    |       |
| 身份证照片(反):大小要               | 求:无;像素要求:无;图片     | *格式:无     |                    |       |
| ■图片示例:                     |                   |           | 上传录取通知书照片级身份证正反面照片 |       |
| * 录取通知书照片                  | *身份证照片(正)         | *身份证照片(反) |                    |       |
| <b>+</b><br>上传             | +<br>上(\$         | +<br>上(\$ |                    |       |

查看审核是否通过,请考生在提交审核 1-2 个工作日后再次登录
 本报到平台网站,进入空间页"收信箱"里查看"是否报到成功";

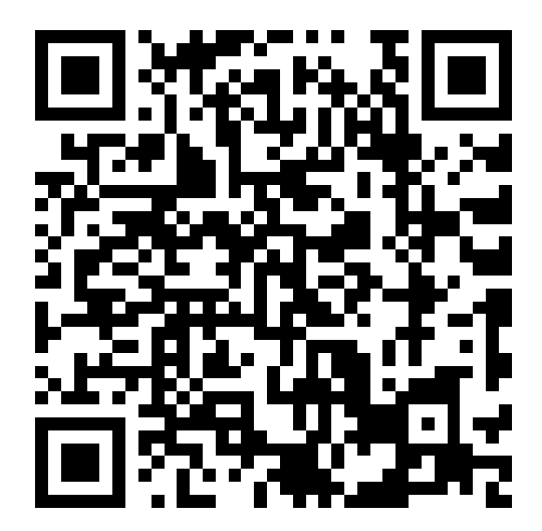

报到平台

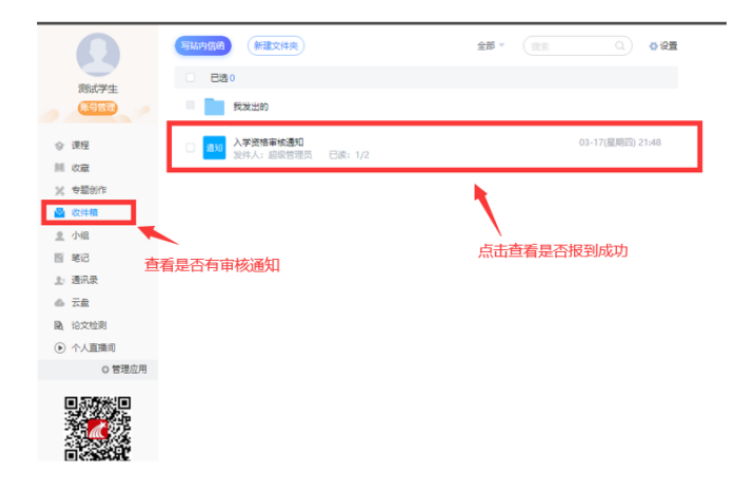

## 审核通过:报到成功

| 入学资格审核通知                         | Q                                     |   |  |
|----------------------------------|---------------------------------------|---|--|
| > 超级管理员 03-17 21:48<br>收件人: 测试学生 | 已读: 2/2   删除                          |   |  |
| 同学你好,你的入学资料审核                    | 结果为: 终审审核通过, 审核意见: <mark>报到成</mark> 3 | b |  |

-

|        | 材料上传                                                                             |
|--------|----------------------------------------------------------------------------------|
| 测试学生   | ■上传材料说明                                                                          |
| 账号管理   | ■格式要求                                                                            |
| ◆ 课程   | 录取通知书照片:大小要求: 无; 像素要求: 无; 图片格式: 无                                                |
| 我的课程   | 身份证照片 ( 正 ) :大小要求: 无; 像赛要求: 无; 图片格式: 无<br>身份证照片 ( 反 ) :大小要求: 无; 像赛要求: 无; 图片格式: 无 |
| ◆ 个人信息 |                                                                                  |
| 山      | Ⅰ图片示例:                                                                           |
| ✤ 选课管理 |                                                                                  |
| 💥 专题创作 | 「材料列表」                                                                           |
| ◆ 考试服务 | * 录取通知书照片 * 身份证照片(正) * 身份证照片(反)                                                  |
|        |                                                                                  |
| ◆ 在线缴费 |                                                                                  |
| 🔄 收件箱  |                                                                                  |
| ◆ 审核意见 |                                                                                  |
| 👤 小组   |                                                                                  |
| 2 笔记   |                                                                                  |
| 』 通讯录  | 通过                                                                               |
| ▲ 云盘   | 审核状态: 终审通过                                                                       |

审核未通过:点击"审核意见",按要求重新上传正确资料并提交。

| 入学资格审核通知                                                |  |
|---------------------------------------------------------|--|
| 18728183217 03-18 15:47 已除 2/2 動物<br>依件人: 約成学生          |  |
| 同学你好,你提交的入学资格审核初审下通过」请登录学生空间进入申请页面查看审核意见,按照要求重新上传材料并提交! |  |

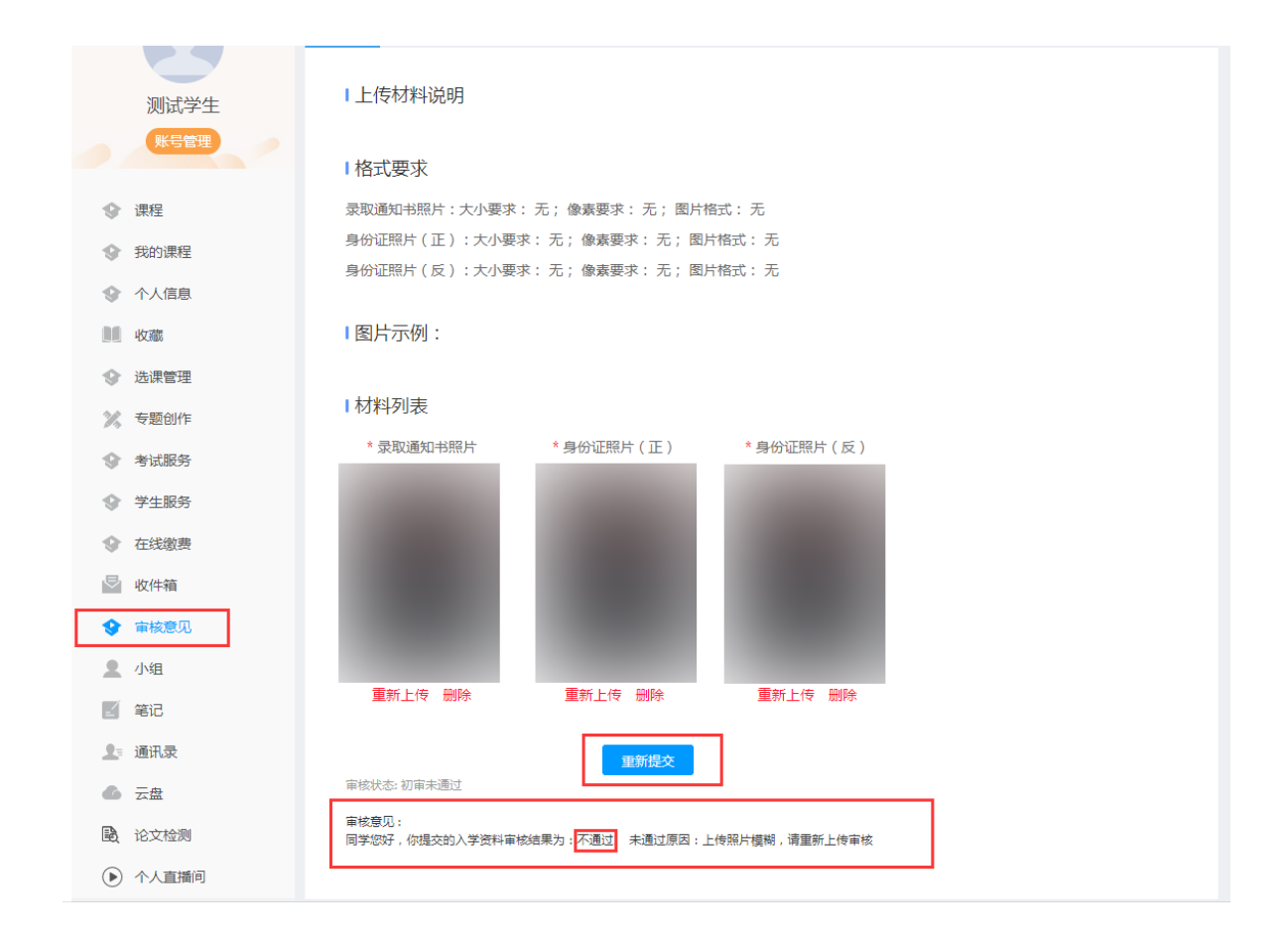